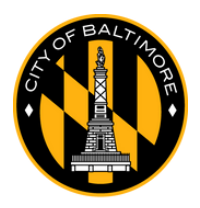

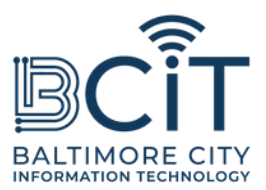

## 免费BmoreWiFi Mac 台式机和笔记本电脑用户指南

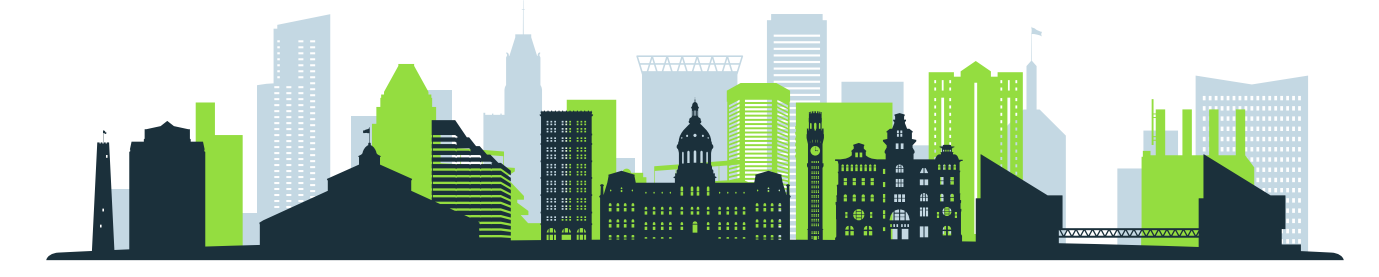

## 连接 FreeBmoreWiFi 的要求

- 您物理上处于 FreeBmoreWiFi 网络信号范围内。
- 您的计算机具有内置Wi-Fi或兼容的Wi-Fi适配器,并且工作状态良好。

## 连接步骤

- (1). 点击Wi-Fi图标:
  - 。 找到屏幕右上角的 Wi-Fi 图标。
  - 。 点击它。
- (2). 扫描网络:
  - ∘ 确保 Wi-Fi 已"打开"。
  - 。您的计算机将自动扫描可用网络。在网络列表中查找"FreeBmoreWiFi"。
- (3).连接:
  - 。点击"FreeBmoreWiFi",然后点击"连接"按钮。
  - 。显示后,阅读条款和条件,然后单击"接受"继续。
  - 。 您将自动重定向到 baltimorecity.gov。
- (4) 您已连接:
  - 一旦连接,您就可以像在任何其他公共网络上一样访问互联网并使用您的计算机。
  - FreeBmoreWiFi 是一个开放网络,为您提供便利,使用时风险自负。分享银行 详细信息等敏感信息时请务必谨慎。